## **آموزش بارگزاری فایل پایان نامه پس از دفاع**

توجه : حتما از مرورگر فایرفاکس یا گوگل گروم با آخرین نسخه استفاده کنید.

 ۱- ابتدا به آدرس https://rms.scu.ac.ir/ وارد شوید. در صفحه ورود: نام کاربری و رمز عبور را وارد کنید. نام کاربری : شماره دانشجویی ، رمز عبور : کد ملی

| <u>File Edit View History Book</u> | marks <u>T</u> ools <u>H</u> elp                                    | Jacob agine the finite second and                                                                                                    |                                       |
|------------------------------------|---------------------------------------------------------------------|----------------------------------------------------------------------------------------------------|---------------------------------------|
| مانه مديريت اطلاعات پژوهشي دان 🗿   | • × +                                                               | a manual states and                                                                                                    | 1911                                  |
| (←) → ♂ ŵ                          | 🗊 🔒 https://rms.scu.ac.ir                                           | ••• 🔝 🏠 🔍 Search                                                                                                    | II\ 🗉 🛎 📫 Ξ                           |
| A Most Visited Getting St          | فرم اعضا 🕒 🛛 arted 🔓 google.com/url?sa=t                            |                                                                                                    | 🛅 Other Bookmarks                     |
|                                    |                                                                     | مر می مرکز می مرکز می مرکز می مرکز می مرکز می مرکز می مرکز می مرکز می مرکز می مرکز می مرکز می مرکز می مرکز می م<br>مرکز مرکز مرکز می مرکز می مرکز می مرکز می مرکز می مرکز می مرکز می مرکز می مرکز می مرکز می مرکز می مرکز می مرکز م<br>مرکز مرکز مرکز مرکز مرکز مرکز مرکز مرکز | <u>~</u>                              |
|                                    |                                                                     | نام کاربرک :<br>                                                                                                    | l l l l l l l l l l l l l l l l l l l |
|                                    | کارشناسی ارشد و دکتری در سامانه RMS<br>تاریخ انقضا : 30/10/1399<br> | اطلاعیه میم(۱۱) اعلام رمان ثبت درخواست تمدید سنوات تیمسال دور 1999، 1400 داشتجویان<br>(مز عبور : : : : تایخ نمایش : 16/9/1399 تعداد بازدیدها : 962<br>(مز عبور : : : : : : : : : : : : : : : : : : :                                                                           |                                       |
|                                    | تاريخ انقضا : 18/11/1399                                            | نهایی شدن قرارداد بزوهانه سال 1399<br>ورود به سیستم تاریخ نمایش : 18/6/1399 تعداد بازدیدها : 577                                                                                                    |                                       |
|                                    | تاريخ انقضا : 25/11/1399<br>تاريخ انقضا :                           | البرايونيد سلبة»<br>الوارة آبنانين : 213تفر<br>بالاريد المولو : 211تفر<br>بالاريد المولو : 211تفر<br>بالاريد مولو : 211تفر<br>بالاريد كل : 211تفر                                                                                                    |                                       |
|                                    |                                                                     | مىاماتە مدىرىت اطلاغات بۆۋەشنى دانشىگاە شەيىد جەران اھواز                                                                                                    | -                                     |
| Pisser                             |                                                                     | EN                                                                                                    | ▲ 109:52 - 3                          |

۲- مانند عکس زیر: بارگزاری فایل پایان نامه پس از دفاع را انتخاب کنید، جهت ثبت صور تجلسه نتیجه ارزشیابی ، از گروه فایل
گرفته شود .

فایل , pdf, word پایان نامه نیز پیوست شود ، ثبت و ارسال به استاد راهنما را بزنید. (لازم به ذکر است پس از اصلاحیه نهایی توسط استاد راهنما و کارشناس تحصیلات تکمیلی می توانید ثبت فایل را در سیستم انجام دهید. )

| × المنافعة مورك العادي المراجعة المراجعة ال |           |
|----------------------------------------------------------------------------------------------------|-----------|
| sting Stated 🖇 google.con/url?s=t 🛅 افره اعضا                                                                                                    | 🛅 Other B |
| دانشیجو<br>ماهجه اصلی اخبار ستولات مداول ارتباط با مدیر سایت کارتایل شخصی<br>اعلام شماره حساب<br>معنا                                                                                                    |           |
| مروری<br>بارگذاری قابل بهایان تلفه پس از دقاع<br>دقی مواد<br>میرو سنوات<br>در خواست برگزاری جلسه دقاع<br>در خواست برگزاری جلسه دقاع<br>است دقاع<br>در خواست برگزاری جلسه دقاع<br>است دقاع                                                                                                    |           |
| · · · · · · · · · · · · · · · · · · ·                                                                                                    |           |
| دانشجوی گرامی، شما در سامانه مدیریت اطلاعات پروهشی وارغ التحمیل می پاسید.<br>دانشجوی گرامی: قابل پایان نامه (مسیحه نوایی) خوت تابید به بو فرشت ptd و tobc ( yold یا tobc) یا تفکید .                                                                                                    |           |
| bownload " No file selected. <u>Browse</u> ، مورجلسه انبچه ارزشیایی :<br>Bib pownload " No file selected. <u>Browse</u> ، قابل pdf بایان نامه :<br>Browshad " No file selected. <u>Browse</u> ، فابل out pdf بایان نامه ، قرمت :<br>Browshad " No file selected. Browse                                                                                                    |           |
| نظرات دریافتی<br>اطفا ایادات خرین گفته بسده را اصلام بفرهایید. محمدردما سوراگرا (1396/08/1                                                                                                    |           |
| دانستوی گراهی استاد راهنما شما در 11/90/002(درجوانست) بنده و انهای کرده است.<br>دانستوی گراهی استاد راهنما شما در 11/90/002(درجوانست) بنده و انهای کرده است.                                                                                                    |           |
| المراجع المراجعة من المراجعة من المراجعة من المراجعة من المراجعة من المراجعة من المراجعة من المراجعة من المراجع<br>المراجعة المراجعة من المراجعة من المراجعة من المراجعة من المراجعة من المراجعة من المراجعة المراجعة من المراجعة م                                                                                                    | 09:27     |